## ■ パソコンから取り外す場合

## ① パソコンとの接続を解除し、付属のUSB接続ケーブルを取り外す。

※お使いのパソコンに合わせてハードウェアの安全な取り外し動作を行ってください。 パソコンの操作方法につきましては、パソコンの取扱説明書をご覧ください。

## 例 Windows<sup>®</sup> XPの場合

1.パソコンのタスクバー上にあるハードウェア の取り外しアイコンを選択する。

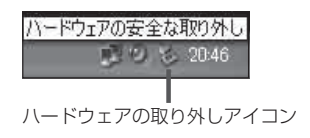

- 2. 「USB大容量記憶装置デバイス」から本機の デバイスを選択して、取り外し操作を行う。
- お願い●市販のUSB延長ケーブルやUSBハブに接続すると、動作が不安定になる場合がありますので、 付属のUSB接続ケーブルを使用して、直接パソコンに接続してください。
  - ●付属のUSB接続ケーブルを本機から取り外した後は、本機のUSB端子カバーを確実に閉めてください。

お知らせ パソコンに接続しているときは、本機の画面にメッセージが表示され、本機の操作を行うことができません。パソコンから取り外す際は、パソコンとの接続を解除後、本機の画面に表示されるメッセージに従って操作してください。